ДЕПАРТАМЕНТ ОСВІТИ І НАУКИ ЧЕРКАСЬКОЇ ОБЛАСНОЇ ДЕРЖАВНОЇ АДМІНІСТРАЦІЇ ЧЕРКАСЬКИЙ ОБЛАСНИЙ ІНСТИТУТ ПІСЛЯДИПЛОМНОЇ ОСВІТИ ПЕДАГОГІЧНИХ ПРАЦІВНИКІВ ЧЕРКАСЬКОЇ ОБЛАСНОЇ РАДИ

С.Ю. Кондратюк

# МЕТОДИКА СТВОРЕННЯ САЙТУ-ПОРТФОЛІО ПРОГРАМНО-МЕТОДИЧНЕ ЗАБЕЗПЕЧЕННЯ ТА КОМП'ЮТЕРНА ПІДТРИМКА ДІЯЛЬНОСТІ ВЧИТЕЛЯ ТРУДОВОГО НАВЧАННЯ, ТЕХНОЛОГІЙ

Ч.З.

Черкаси 2014 Рекомендовано до друку Вченою радою ЧОІПОПП. Протокол № від 2014 року

#### Автор:

Кондратюк С.Ю., методист лабораторії виховної роботи Черкаського обласного інституту післядипломної освіти педагогічних працівників Черкаської обласної ради

#### Рецензенти:

Степанова Н.М., доцент кафедри освітнього менеджменту та педагогічних інновацій Черкаського ОІПОПП ЧОР, кандидат філософських наук;

Миронюк К. В., учитель обслуговуючої праці Черкаської спеціалізованої школи І-ІІІ ступенів № 20 Черкаської міської ради

К64 Кондратюк С.Ю. Методика створення сайту-портфоліо. Програмно-методичне забезпечення та комп'ютерна підтримка діяльності вчителя трудового навчання, технологій/ С.Ю. Кондратюк – Черкаси: ЧОІПОПП, 2014. – 28 с.

Посібник подає технологію створення персонального сайта вчителя трудового навчання на базі безкоштовного хостингу Ucoz, розкриває основні поняття та містить рекомендації щодо змістовного та дизайнерського оформлення веб-сторінок.

Він буде корисним для широкого кола читачів, учителям загальноосвітніх шкіл для створення персонального сайту, зокрема для підготовки до конкурсу «Учитель року».

| ПЕРЕДМОВА                                                 | 4   |
|-----------------------------------------------------------|-----|
| ВСТУП                                                     | 6   |
| ОСНОВНІ ПОНЯТТЯ                                           | 7   |
| ПЕРШІ КРОКИ                                               | 8   |
| 1. Планування                                             | 9   |
| 2. Створення структури                                    | 9   |
| 3. Розробка дизайну                                       | 1   |
|                                                           | 1   |
| 4. Реалізація                                             | 1   |
|                                                           | 2   |
| 5. Підтримка та супровід                                  | 1   |
|                                                           | 2   |
| АЛГОРИТМ СТВОРЕННЯ САЙТУ                                  | . 1 |
|                                                           | 3   |
| ОСНОВНІ ВИМОГИ ДО ВЕБ-САИТІВ ОСВІТНІХ ЗАКЛАДІВ            | 2   |
|                                                           | 5   |
| КРИТЕРІІ ОЦІНЮВАННЯ ФУНКЦІОНУВАННЯ ПЕРСОНАЛЬНОГО<br>САЙТУ | 2   |
|                                                           | 7   |
| ПІСЛЯМОВА                                                 | 2   |
|                                                           | 7   |
| СПИСОК ВИКОРИСТАНОЇ ЛІТЕРАТУРИ                            | 2   |
|                                                           | 8   |

## Крок 12

Міняємо назву сайта. Пам'ятайте, що вона має бути такою, щоб потенційні відвідувачі чітко уявляли, який вміст вони побачать, відвідавши його. Поміркуйте, чи доцільно називати сайт вчителя трудового навчання, наприклад «Рибка» чи «Персональний сайт Іванова І.І.»?

| Это ваш пер                                                     | вы<br>остену, воспользуйтесь настером настройки для конфигурации<br>Вашего сайта.                                                                                                    |
|-----------------------------------------------------------------|----------------------------------------------------------------------------------------------------|
| Название сайта:                                                 | Персональный сайт                                                                                                    |
|                                                                 | Одно-дав слова, награчар, название контание, группы, клана, института, школы и т.л.                                                                                                    |
| Дизайн сайта:                                                   | Drozilie #971 [Boforto prozilie]                                                                                                    |
|                                                                 | Вибранный дизайн вы всегда оножете поненять в разделе "Общие настройни".                                                                                                    |
| Язык сайта:                                                     | Руссові -                                                                                                    |
|                                                                 | [Fipedometrs.]                                                                                                    |
| Это ваш пер                                                     | []ведолжить.]<br>вый вход во ттему, воспользуйтесь <b>мастером настройки</b> для конфигурации<br>Вашего сайта.                                                                                                    |
| Это ваш пері                                                    | []ведолжить.]<br>зый вход в стотему, воспользуйтесь <b>мастером настройки</b> для конфигурации<br>Вашего сайта.                                                                                                    |
| Это ваш пери<br>Названия сайта:                                 | []ведолжить.]<br>зый вход в статему, воспользуйтесь мастером настройки для конфигурации<br>Вашего сайта.<br>Добо стоем<br>Сдне дая совик. Правиее ноглания, группы, клана, аксплтута, школы и т.с.                                                                                                    |
| Это ваш пері<br>Названия сайта:<br>Дирайн сайта:                | []ведолжить.]<br>вый вход раз стему, воспользуйтесь <b>настером настройки</b> для конфигурации<br>Вашего сайта.<br>Добрі стоко<br>Сано- сая словя — — — — — — — — — — — — — — — — — — —                                                                                                    |
| Это ваш пері<br>Названня сайта:<br>Дизайн сайта:                | [Веделенть]<br>вый вход в стему, воспользуйтесь мастером настройки для конфигурации<br>Вашего сайта.<br>Дебрі сточе<br>Сано- сая славя<br>(стана, воститута, шкаль и т.е.<br>Десайн #971 - Санова Астайн )<br>Вибоачнай диайн в остар окинте пинсить в разделе "Общие выстройки".                                       |
| Это ваш пері<br>Названня сайта:<br>Дизайн сайта:<br>Явык сайта: | [Веделянть]<br>вый вход висстему, воспользуйтесь настером настройки для конфигурации<br>Вашего сайта.<br>Дебо стоям<br>Сано- ака собак<br>и собаке на согла собаке положение положение, группы, конен, неститута, акалы и т.т.<br>Дески и собаке на когла собаке положение положение то башее на стройки".<br>Украиська |

Переходимо до вибору зовнішнього вигляду – дизайну.

#### Крок 13

Нам запропонують вибрати готовий дизайн. Слід відмітити, що при

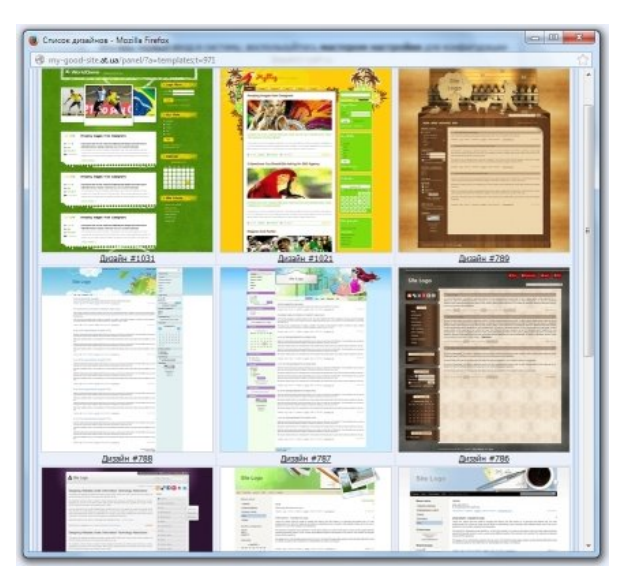

наявності певних знань, цей дизайн можна повністю змінити самостійно. Крім того, в мережі Інтернет є багато безкоштовних і платних дизайнів та інструкції їх встановлення. А ще – можна поміняти дизайн вже створеного і заповненого контентом сайта із вашої панелі керування (не рекомендуємо цього робити, оскільки можуть виникнути деякі проблеми).

#### Крок 14

Двічі клацнувши на зменшене зображення дизайну головної сторінки сайта, ми перейдемо у вікно вибору його додаткових можливостей. Рекомендуємо вибрати все, крім останнього – «Інтернет-магазин».

До речі, в Панелі керування ці опції ви можете додати або видалити в будь-який час.

| 📄 🗹 Радактор страниц                                                                       |
|--------------------------------------------------------------------------------------------|
|                                                                                            |
| Модуль, для объединения всех других модулей в один целостный проект.                       |
| 🔾 🗹 Форун                                                                                  |
| Модуль, для организации конференций (форунов) на вашен сайте.                              |
| 🚔 🖗 Фотоальбоны                                                                            |
| Модуль, для создания фотоальбонов с широкими возножностями управления фотографиями.        |
| 💡 🗹 Новости сайта                                                                          |
| Модуль, для быстрого разчещения и управления новостями зашего сайта.                       |
| 🛄 🗹 Гостевая книга                                                                         |
| Модуль, который позволит посетителям вашего сайта оставлять свои отзывы о вашем сайте.     |
| 🔐 🗹 Karanor crateň                                                                         |
| <b>Модуль, для создания на вашем сайте раздела с различными публикациями.</b>              |
| 😸 🗹 Karanor файлов                                                                         |
| Nogynь для создания любого вида каталогов, в том числе и раздела "файлы" (downloads).      |
| 😂 🗹 Enor                                                                                   |
| Модуль, для публикации в интернете ваших текстов и картинок.                               |
| 🚛 🗹 Опросы                                                                                 |
| Модуль, для быстрого свадания различных опросов и голосований.                             |
| 🖂 🗹 Почтовые формы                                                                         |
| Модуль, для создания различных почтовых форм для связи посетителей сайта с его владельцен. |
| 🛒 🗐 Интернет-нагазин                                                                       |
| Модуль, для организации продаж товаров.                                                    |
| [Dosconsurp.]                                                                              |

## Крок 15

Ось так виглядає Панель керування – місце, доступ до якого маєте лише ви і звідки можна повністю настроювати роботу та дизайн сайта і навіть видалити його.

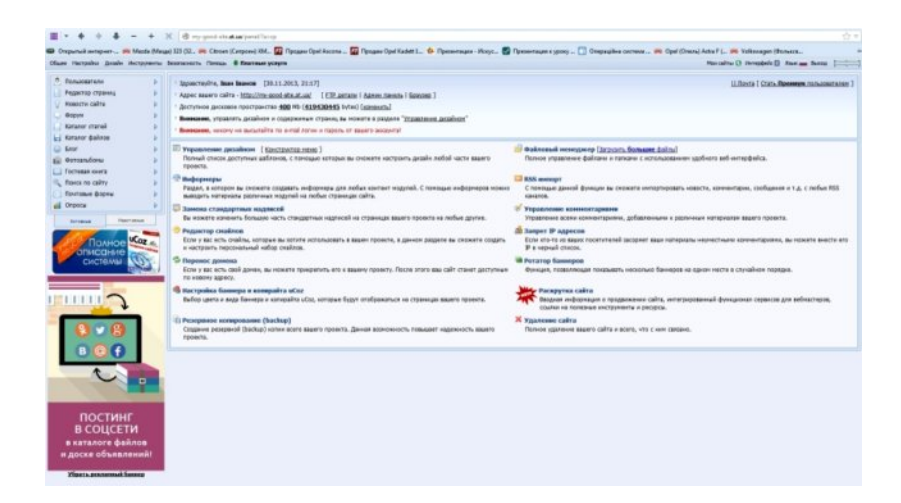

# Крок 16

Якщо зараз ввести в браузер адресу вашого сайта, то можна буде його побачити (дизайн буде таким, який ви перед цим обрали).

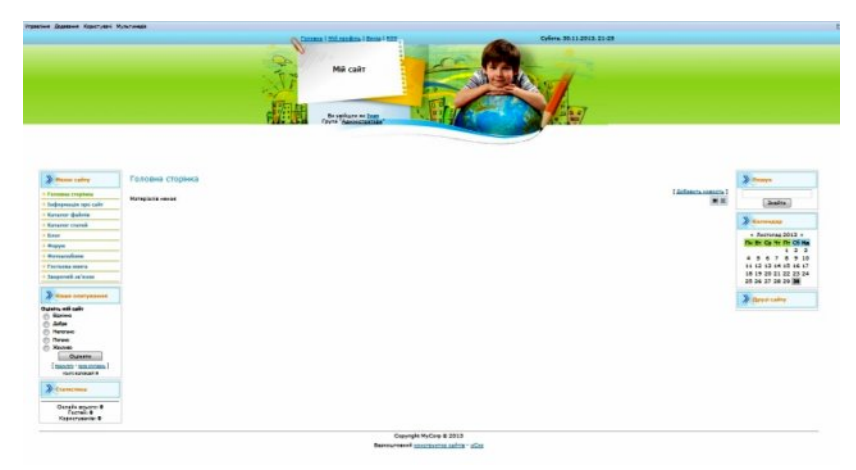

Порада: якщо ви бажаєте самостійно вивчати можливості безкоштовного шаблону Ucoz, то можете скористатися довідкою чи купити підручник.

| UCoz                       |                                      | Comm Anna Commandi Jacanna 🔂                                                                                                    | UCoz                                                                                                    |                                                        |
|----------------------------|--------------------------------------|----------------------------------------------------------------------------------------------------|----------------------------------------------------------------------------------------------------|--------------------------------------------------------|
|                            | Official advances on carrier         |                                                                                                    |                                                                                                    | UC07                                                   |
| Terretanan a sesara potota |                                      | Thermer.acture                                                                                                    | Учебник                                                                                                    | Container Latres                                       |
| Persoyma celta / SEO       | Destinens a ascrumencius calita      | Econtracional analysis                                                                                                    | по системе создания                                                                                                    |                                                        |
| Botancia na anales         |                                      | ganzonin minzohen 📷                                                                                                    | сайтов uCoz                                                                                                    |                                                        |
| donominationes domain      | D SHE COMMON                         | 😌 mexan                                                                                                    |                                                                                                    | A32494 #                                               |
| P. VIDMINIAN ANALYCICS     | 🍆 Croncinaa koasa ja daalinee Coolee | Coreta Moltan                                                                                                    | Акция                                                                                                    | чебники по системе иСод                                |
| Dependent Netterland       | Courtee                              |                                                                                                    | Ryna INPELAN a cover copugat                                                                                                    |                                                        |
|                            | Phone concession (2-10)              |                                                                                                    | Named to capacitation operations,<br>manufacture science discipling<br>(see done and provide face) the second                                                                                                    | Yathme. Ito COLLANDED CATILLE 90.00                    |
| in team                    | at factoman.comta                    | in the second second                                                                                                    | прода и напидник, на протричити воз<br>криму казабё топортил на чакой коладият<br>и знашение топратить на на саконту<br>учинищити. Каторали и титита блант                                                                                                    | <ul> <li>Учебник по системых кодах и 60 ме</li> </ul>  |
| C through an and           | Manufacture and an other             | The Hamachan conference filmer                                                                                                    | reny are more surrough many erst                                                                                                    | 120" Romanne gratfinnens 120"                          |
| in Cristolau               | R. Danamerana                        | Series Derectoment despense                                                                                                    | Тите у как<br>о странование,<br>с странование,<br>с с с с с с с с с с с с с с с с с с с |                                                        |
| Радистор страниц           | The Inclus                           | Contraction and the second second sec |                                                                                                    |                                                        |
|                            |                                      |                                                                                                    |                                                                                                    | era pacionitana nan na mammuna, mainantena e HTML, CEI |